# ČSOB Info 24

#### Chcete být informováni o dění na svém účtu nebo platební kartě?

ČSOB Info 24 vám SMS zprávou nebo e-mailem bude zasílat informace o transakcích na vašich účtech, platební kartě, investicích, spoření nebo třeba kurzovních lístcích ČSOB/ČNB. **Pro vyšší bezpečnost si nechte zasílat zprávy o platbách kartou a hotovostních výběrech**.

#### Jak si službu zřídíte?

- 1. Přes klientského poradce ČSOB Linky 24 na čísle 800 300 300.
- 2. V ČSOB InternetBankingu 24 menu Účty a transakce > Info 24.

### 1. Pohyby a stavy účtů

- Pravidelné informace o zůstatku můžete si nastavit hodinu a definovat dny v týdnu, kdy chcete informaci zasílat. Ve stanovené dny a hodiny budete dostávat informaci o zůstatku účtu.
- Informace o dosažení nastaveného zůstatku nastavte si požadovanou výši zůstatku a budete dostávat informace o překročení této hranice, nebo naopak o poklesu zůstatku pod tuto hranici.
- Avízo o zaúčtování platby nadefinovat si můžete upřesnění zprávy, například připsání či odepsání částky platby, částku platby rovnou, vyšší nebo nižší než stanovený limit, číslo protiúčtu, variabilní či specifický symbol.
- Zaslání výpisu z účtu bude-li pro vás připraven výpis z účtu, obdržíte ho e-mailem na zvolenou adresu.
- Avízo o zahraniční platbě zpráva vás bude informovat o zaúčtování došlé nebo vyšlé platby do zahraničí.
- Zpráva o podání platebního příkazu po aktivaci bude dostávat informace o přijetí bankou příkazu k úhradě tuzemského platebního příkazu na vrub vašeho účtu. Zprávu můžete omezit upřesněním částky.
- Zpráva o vypršení platnosti trvalého příkazu k úhradě máte-li u trvalých příkazů nastaven datum ukončení, zašleme vám zprávu o vypršení platnosti příslušného trvalého příkazu, abyste věděli, že už z něj nebude realizována další platba. Chcete-li pak provést ještě další úhradu nebo více plateb, stačí zadat nový jednorázový či trvalý příkaz.
- Zpráva o výběru/vkladu hotovosti v pobočce po aktivaci budete dostávat informaci o vyplacení hotovosti bankou na vrub nebo ve prospěch vašeho účtu, a to i při vkladu přes vkladový bankomat. Zprávu můžete omezit upřesněním částky.
- Zpráva o neprovedení povoleného inkasa (standardní, O<sub>2</sub>, SIPO) není-li na

vašem účtu dostatek prostředků pro stržení platby povoleným inkasem, po aktivaci vás budeme informovat o neprovedení platby. Informaci dostanete i v případě, že částka ke stržení byla vyšší než váš limit pro povolené inkaso.

- Zpráva o neprovedení platebního příkazu zprávou budete informováni o zařazení příkazu k úhradě do kartotéky při nedostatku finančních prostředků na vašem účtu. Nedojde-li k jejich navýšení, příkaz bude po stanovené době z kartotéky vymazán.
- Zpráva o vyřazení platebního příkazu ze zpracování zprávu dostanete, pokud vyprší doba stanovená pro zpracování příkazu a ten bude z kartotéky vyřazen. Příkaz již pak nebude dále zpracován a vy ho musíte znovu zadat, chcete-li ho přesto uskutečnit.

### 2. Transakce platební kartou

- Informace o autorizaci transakce uskutečněné platební kartou zprávou budete informováni o každé autorizaci transakce uskutečněné platební kartou v bankomatech i obchodech.
- Informace o zbývajícím limitu platební karty zpráva o zbývajícím týdenním limitu na platební kartě, kterou jste uskutečnili příslušnou transakci.
- Informace o ukončení platnosti karty zprávu o termínu ukončení platnosti platební karty vám zašleme dvakrát (40 a 21 dní před ukončením platnosti). Máte-li automatickou obnovu karty, můžete si v pobočce vyzvednout novou platební kartu v souladu s obchodními podmínkami banky.

## 3. Doplňkové informace

- Informace o kurzovním lístku ČSOB zprávu obdržíte při každé aktualizaci kurzovního lístku. Můžete zvolit zasílání pouze e-mailem na vámi definovanou adresu.
- Informace o kurzovním lístku ČNB zprávu obdržíte při každé aktualizaci kurzovního lístku. Můžete zvolit zasílání pouze e-mailem na vámi definovanou adresu.
- **Zpráva o ukončení platnosti certifikátu** zprávu vám zašleme 14 dní před datem ukončení platnosti certifikátu.

#### 4. Kurzovní lístek

Zobrazí platný kurzovní lístek zvolené banky (ČSOB/ČNB)

#### 5. Investice

 Zadání nákupu – zprávu obdržíte po každém přijetí pokynu k nákupu podílových fondů na svůj investiční účet.

- Zadání prodeje zprávu obdržíte po každém přijetí pokynu k prodeji podílových fondů ze svého investičního účtu.
- Vypořádání nákupu zprávu obdržíte po vypořádání pokynu k nákupu podílových fondů na svůj investiční účet.
- Vypořádání prodeje zprávu obdržíte po vypořádání pokynu k prodeji podílových fondů ze svého investičního účtu.

# 6. Spoření

- Kladně vyřízené žádosti zprávu dostanete, přijmeme-li váš požadavek na výpověď ze spořicího účtu nebo výběr vkladu z termínovaného účtu.
- Zamítnuté žádosti zprávu dostanete, zamítneme-li z nějakého důvodu váš požadavek na výpověď ze spořicího účtu nebo výběr vkladu z termínovaného účtu.

### 7. Rozšíření nastavení zpráv

 SMS zasílat pouze v čase – nastavit si můžete dobu, ve které vám mají být zasílány SMS zprávy z banky. Nastavíte si pro zasílání zpráv hodinu, která vám bude nejvíce vyhovovat. Všechny zprávy pak budou přicházet na váš mobil právě ve vámi stanoveném čase.

# 8. Závěr

Přejeme příjemnou a bezproblémovou komunikaci. Při problémech se službou kontaktujte pracovníky našeho helpdesku (**nepřetržitá dostupnost**):

- telefon **495 800 111**,
- e-mail <u>HelpdeskEB@csob.cz</u>,
- fax +420 495 800 177.

Informace o službách elektronického bankovnictví najdete na www.csob.cz.